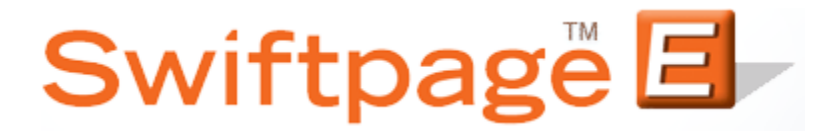

**Quick Start Guide to:** 

## **Creating a Calendar Campaign**

A Calendar Campaign allows you to designate specific calendar dates for each drip marketing stage. You could, for instance, use this campaign type to schedule a newsletter to be sent out on the first of every month or to send an email on every major holiday. This Quick Start Guide details the steps to creating a Calendar Campaign.

- 1. Go to <u>www.swiftpageconnect.com</u>.
- 2. Enter your account details at the top of the screen and click Submit.
- 3. Once you are on the Swiftpage Connect Portal, click Drip Marketing.

| Connect           |                   |                                                                               |
|-------------------|-------------------|-------------------------------------------------------------------------------|
| Template Editor   | Send<br>Email     | brightpeak visit website >                                                    |
| Reports           | List<br>Manager   | emaii templates - postcards<br>landing pages - microsites<br>logos - and more |
| Call List         | Surveys           | Account Name<br>rs_121211_spe                                                 |
| Drip<br>Marketing | Social<br>Sharing | UserID<br>rs_121211_spe<br>Service Level<br>Team                              |
| Leads             |                   | Drip Marketing Service Level<br>Free<br>Send Limit<br>100                     |
| Resour            | ce center         | Account Management                                                            |
| Live Demos        | Feature Tours     | Edit User Profile                                                             |
| ► Consultants     | Swiftpage Support | Manage Account                                                                |
|                   |                   |                                                                               |
| Deliverability    | Education Center  | Upgrade Account                                                               |

4. Click New Campaign.

| Swiftpage Drip Marketing Campaign Manager<br>Home New Campaign Copy Campaign             | Learn how t           | to Upgrade your Free Account | Preferences Fast Track | ? |
|------------------------------------------------------------------------------------------|-----------------------|------------------------------|------------------------|---|
| Show Legend                                                                              |                       |                              |                        |   |
| Campaign name                                                                            | Status                | Contacts                     |                        |   |
| You currently have No Drip Marketing camp<br>To start one, click the [New campaign] or [ | oaigns.<br>Copy campa | aign] button.                |                        |   |

5. Enter a campaign name, select a user to send as, and choose a contact loading source. Select the Calendar radio button. Click Next.

|            |                 | Learn how to Upgrade your Free Accou                                                                                                    | <u>int</u>                       |        |
|------------|-----------------|----------------------------------------------------------------------------------------------------|----------------------------------|--------|
| General    |                 |                                                                                                    |                                  |        |
|            | Name:           | Calendar Campaign                                                                                                    |                                  |        |
|            | Description:    |                                                                                                    | * Optional                       |        |
|            | Send As:        | rs_011612_spe -                                                                                                    |                                  |        |
|            | Contact Source: | List Manager 🗸 🗸                                                                                                    |                                  |        |
| Campaign   | types           |                                                                                                    |                                  |        |
| Date<br>27 | O Anchor Date   | * Stages are defined as a timeframe before o<br>* Campaign ends on the date of the last defin                                                  | r after Anchor date<br>ed Stage  | 2      |
|            | Calendar        | * Stages are defined by specific calendar dat<br>* Campaign ends on the date of the last defir                                                 | es<br>ned stage                  |        |
|            |                 |                                                                                                    |                                  |        |
| Ó          | Duration        | * Stages are defined as days since Contact en<br>* Campaign ends on the chosen date, or ongo<br>* This is also known as a Sequential Autorespo | nters campaign<br>Ding<br>Dinder |        |
|            |                 |                                                                                                    |                                  | Cancel |

6. The Calendar Campaign is now ready for you to start adding stages.